# CDML Advanced Calculator version 2.2

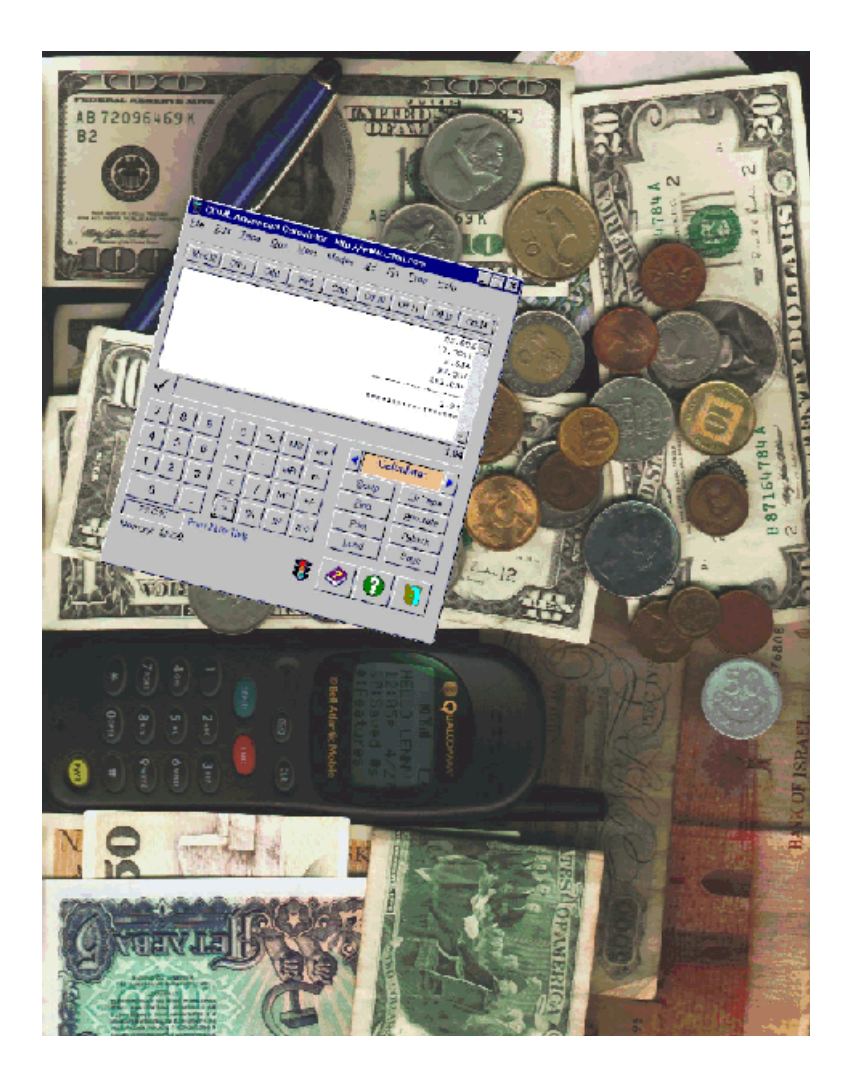

# User Manual

Copyright © 1994-2000 Leonard Kaplan and CDML Computer Services, Ltd. 29-28 41 Ave., Suite 707, Long Island City, NY 11101 http://www.cdml.com sales@cdml.com

## **Table of Contents**

| About CDML Advanced Calculator Page              | 4     |
|--------------------------------------------------|-------|
| Easy Access Page                                 | 5     |
| Explanation of the Calculator Screen Page        | 6     |
| Using the Calculator Page                        | 6     |
| Using the TapePage                               | 8     |
| Standard Calculator Operators Page               | 8     |
| Using Memory Functions Page                      | 9     |
| Clearing Entries in CDML Advanced CalculatorPage | 9     |
| Other Valid Keys in CDML Advanced CalculatorPage | 10    |
| Base ConversionsPage                             | 10    |
| Toolbar SetupPage                                | 11    |
| Setting CDML Advanced Calculator Properties Page | 12    |
| Numeric Input ScreenPage                         | 15    |
| CDML Advanced Calculator Menus Page              | 16    |
| File MenuPage                                    | 17    |
| Edit MenuPage                                    | 17    |
| Tape MenuPage                                    | 18    |
| Operators MenuPage                               | 19    |
| Modes MenuPage                                   | 20    |
| Scientific MenuPage                              | 22    |
| Financial MenuPage                               | 23    |
| Properties MenuPage                              | 24    |
| Help MenuPage                                    | 25    |
| Advanced Functions Page                          | 27    |
| Financial FunctionsPage                          | 28    |
| Conversion FunctionsPage                         | 29    |
| Currency ConversionsPage                         | 31    |
| Numeric Base Conversions Page                    | 32    |
| Intra-System Unit ConversionsPage                | 33    |
| Expression EvaluatorPage                         | 34    |
| Construction (Foot/Inch) Calculator              | 35    |
| Additional Valid Keys in Expression Evaluator    |       |
| and Construction (Foot/Inch) CalculatorPage      | 36    |
| Formula EditorPage                               | 37    |
| Time/Date CalculationsPage                       | 38    |
| Time Entry ScreenPage                            | 39    |
| CalendarPage                                     | 39    |
| Date Notes / RPN Stack / Scratch PadPage         | 40    |
| Sending Keystrokes with AlarmsPage               | 42    |
| Reminder AlarmsPage                              | 44    |
| Project TimerPage                                | 45    |
| Registration Screen Page                         | 46    |
| Technical Support Page                           | 47    |
| Glossary of Terms Page                           | 48    |
| About CDML Computer Services, LtdPage            | 51    |
| Copyright and Licensing Information Back         | Cover |

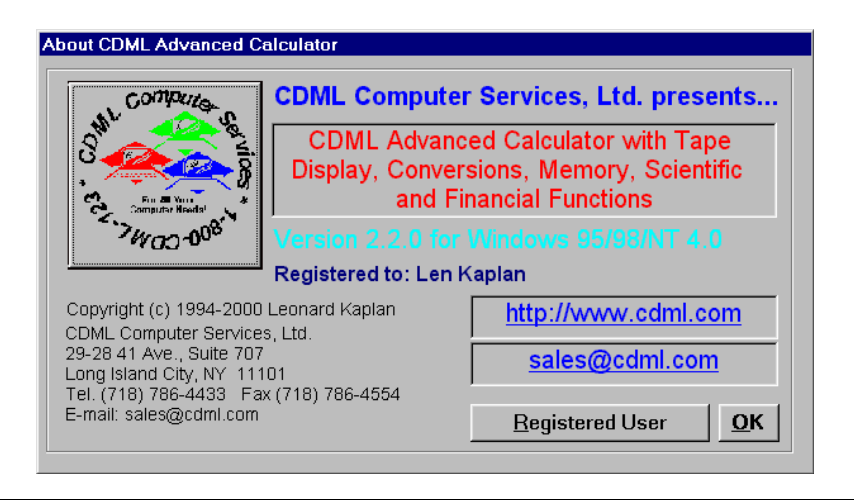

## **About CDML Advanced Calculator**

Besides the functions of a standard calculator, the CDML Advanced Calculator provides users with the following features:

- $\Rightarrow$  a resizable Tape Display
- $\Rightarrow$  5 Memory Functions
- ⇒ 14 Financial Functions
- $\Rightarrow$  11 conversion modes
- $\Rightarrow$  7 Intra-System conversion modes
- $\Rightarrow$  Currency Conversions (with daily updates)
- $\Rightarrow$  Time/Date Calculations
- $\Rightarrow$  Base Conversions
- $\Rightarrow$  a Calendar with Daily Notes
- $\Rightarrow$  34 Scientific Functions
- $\Rightarrow$  a Scientific Expression Evaluator
- $\Rightarrow$  a Foot/Inch Construction Calculator

There are also many Convenience Features, such as:

- $\Rightarrow$  The RPN mode
- $\Rightarrow$  the Auto-Decimal mode
- $\Rightarrow$  the Adding Machine mode
- $\Rightarrow$  user-defined Toolbar
- ⇒ user-defined number of Decimal Places
- $\Rightarrow$  2 Percentage Calculation modes
- $\Rightarrow$  a Magic Number mode (a constant value for "What If" operations)
- $\Rightarrow$  Reminder Alarms
- $\Rightarrow$  Billing Functions
- $\Rightarrow$  Project Timer
- $\Rightarrow$  Special features for users of desktop 10-Key adding machines
- $\Rightarrow$  and many others

## **Easy Access**

In order to be less obtrusive, CDML Advanced Calculator will not appear in the Windows Task Bar when it is minimized. There are two features in the CDML Advanced Calculator to allow you easy, instant access to the calculator while keeping it out of the way. They may be activated (or deactivated) from the Properties Menu.

### Show in Tray

5:29 PM

This feature is active by default. When enabled you will see a small calculator icon appear in the bottom right corner of your screen. At this point you can open any other application(s) and do your work. When you need the calculator, just click with your left mouse button on the small icon and CDML Advanced Calculator will appear.

If you right-click on the icon, you will see a menu of available choices. From this menu you can Show or Hide the calculator, Remove the calculator from tray (hide the icon), Cancel (hide) the menu and Exit CDML Advanced Calculator. From the same menu you can activate the following features: Base Conversions, Construction (Ft/In) Calculator, Currency Conversions, Expression Evaluator, Scratch Pad, Set Alarms, Calendar, Time/Date Calculations and the Project Timer.

From the Properties Menu, you can use the Hide Main Window option to hide all traces of the CDML Advanced Calculator except the tray icon. Even if the CDML Advanced Calculator is hidden, it will still appear when you click on the tray icon. Another way to hide the CDML Advanced Calculator is by minimizing it.

Show CDML Calculator

## **Stay On Top**

When this feature is active you will see a small window with a "Show CDML Calculator" message. When you double-click on that window, the CDML Advanced Calculator will appear and the message will change to "Hide CDML Calculator". When you double-click that window a second time, the CDML Advanced Calculator will disappear. You can do the same by using the Hide Main Window option form the Properties Menu.

Initially the small window will appear on top of the screen in the center, however you can move the window around by clicking on it and while holding down the left mouse button dragging it to where you want it to be. Release the mouse button when you are satisfied with its new location.

## Show or Hide Number Keys, Tape and Toolbar

If you are working with limited screen real estate, you may wish to hide certain parts of the calculator. All of these features may be accessed through the Properties Menu (or the Toolbar).

You can hide the whole bottom portion of the calculator (including the number, operator and conversion buttons) and use your keyboard, toolbar and the menus to do your work. Another way to save space is by hiding the tape. When you need to view the tape, just go back to the Properties Menu and select Show Tape. All your work will still be reflected on the tape even if it's hidden. Finally, you can hide the toolbar and use the keyboard and the menus. If you hide all 3 of the aforementioned items, all you will see on your screen is the Readout and the menus.

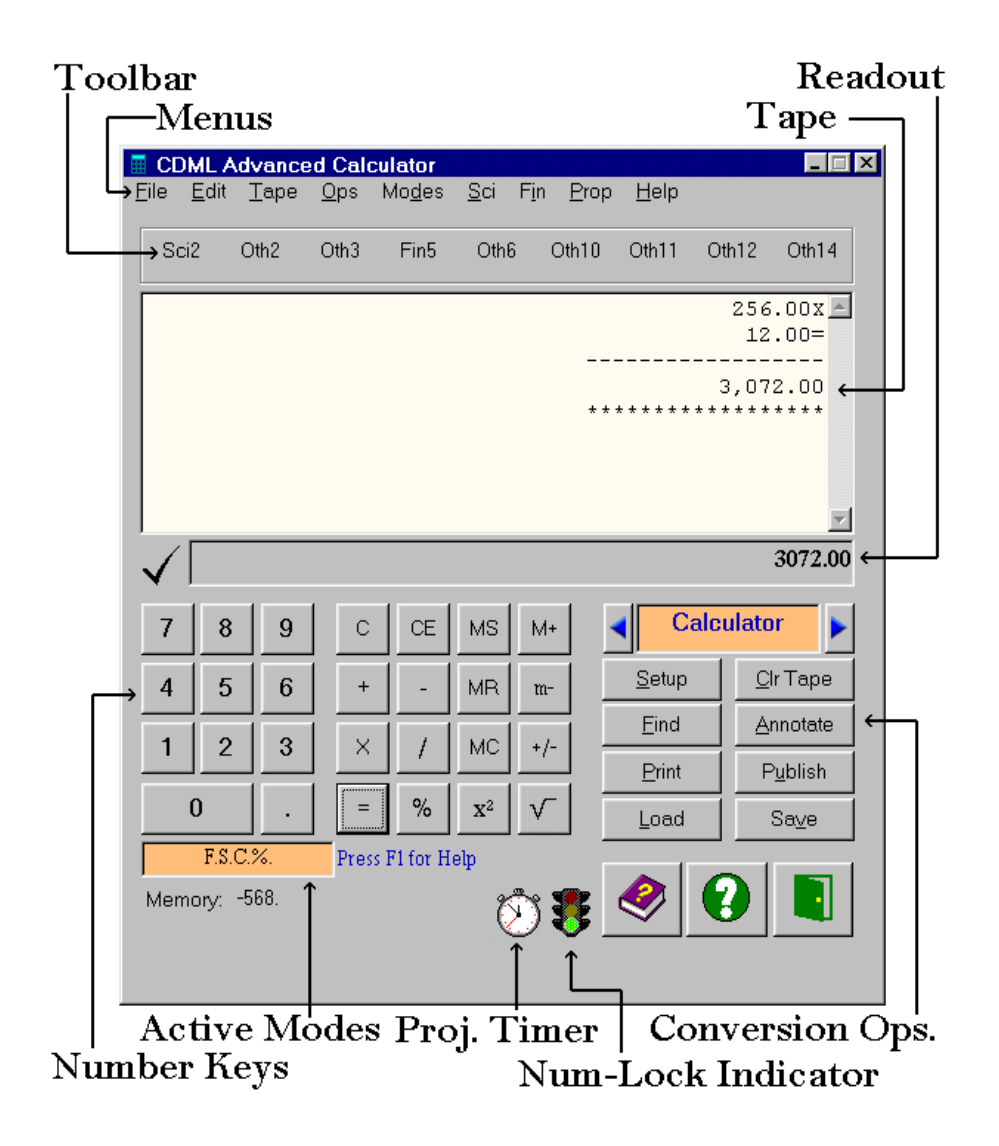

The conversions come in handy when dealing with various international and time standards. The financial functions make it easy to derive various payments and dividends (i.e. Mortgage, credit cards, stocks, etc.). The scientific expression evaluator helps to process advanced mathematical expressions and to print them out with the result. The tape is useful for reviewing your work.

**NOTE:** You can start the CDML Advanced Calculator with the "/**nic**" command line parameter. This feature is useful if you want to call the calculator from an other program (i.e. Excel macro), do your calculations and return the result to that program.

To use the CDML Advanced Calculator, you can click on the buttons or use the keyboard to enter numbers and operators. You can also use the Tab key to move between buttons and press the Space Bar when you reach the button that you want. Operators can also be entered from the Operators Menu.

The original calculator mode is Standard Calculator. The current mode is displayed just below the number Readout, between then Next and Previous Mode buttons. To change the mode to any of the nine conversion modes, click on the Next Mode button (right) or the Previous Mode button (left). The ToolTip for the Next Mode button will show you the upcoming mode. The ToolTip for the Previous Mode button will show you the preceding mode.

NOTE: You can also switch modes from the Modes Menu.

Any completed operation will be registered on "tape" (The Tape Display). The "tape" is located above the Readout and reflects everything that you did since you started the CDML Advanced Calculator or since you last cleared the tape. The tape has many useful functions. You can search the tape for a specific string or number. You can print the tape, you can publish the contents of the tape to Notepad (standard Windows Notepad or any other program, depending on your settings) or you can just browse the tape to review your calculations.

Most of the calculator functions can be accessed through the menus.

Beneath the "0" button, you will see a small box displaying the modes you turned on. These modes are as follows:

- **F** = Financial Calculator Mode
- **D** = Auto-Decimal Mode
- A = Adding Machine Mode
- **R** = RPN Calculator Mode
- **S** = Show Percent Mode
- C = Carry Result Mode
- % = Percent for Number Mode
- M = Magic Number Mode
- (minus sign) = Repetitive Subtraction Mode
- I = Imperial English Measures Mode
- T = Troy English Measures Mode
- E = Repeat Entry Mode
- W = Swap "+" and "Enter" keys Mode
- **O** = Copy Formatted Mode

The three buttons in the bottom-right corner are Help, About CDML Advanced Calculator and Exit CDML Advanced Calculator, respectively.

Above the Tape, you will find a 9-button Toolbar. To use the Toolbar, you must first configure what function you want each button to perform. This is done by rightclicking on the button you want to configure. Once the Toolbar is configured, click the corresponding button to perform that function.

**HINT**: To view what function the button is configured for, see the ToolTips for that button.

## **Using the Tape**

The tape is very useful in reviewing your work. You can use your mouse to scroll up and down the tape or you can use the following commands. (All of the following commands can be accessed through the Tape Menu.)

## **Print Tape**

Send contents of tape to the default printer Ctrl-P key and the Print Tape option on the Tape Menu **Publish Tape** Send contents of tape to Notepad or any other user-defined program Ctrl-N key and the Tape to Notepad option on the Tape Menu **Clear Tape** Clear tape contents Ctrl-L key and the Clear Tape option on the Tape Menu Annotate Tape Make notations on the tape Ctrl-A, N or n keys and the Annotate Tape option on the Tape Menu Find on Tape Search tape for any word or number Ctrl-F key and the Find On Tape option on the Tape Menu Find Next Repeat last search F3 key and the Find Next option on the Tape Menu

Aside from the aforementioned functions, you can use your mouse to highlight the text on the tape and copy it to the Windows Clipboard. You can modify the Tape Display Settings through the Set Properties screen.

NOTE: When you are using the Find on Tape feature, the found item will be highlighted. If you repeat the search the next matching item will be highlighted. If there are no other matching items, the first matching item will be highlighted. If there are no matching items at all, you will be notified.

## **Standard Calculator Operators**

#### Add

+ key and the + button
Subtract

key and the - button

Multiply

x, x, X keys and the X button

Divide

/ key and the / button

Equal (Total)

=, Enter (<<sup>↓</sup>) keys and the = button

Percent

% key and the % button

Square S, s, ^ keys and the x2 button Square Root R, r keys and the x½ button Decimal Separator (Period)

. key and the . button (you can also use a comma or whatever your geographical format dictates)

## **Using Memory Functions**

To help you with complex calculations we included Memory Functions in the CDML Advanced Calculator. There are a total of 5 memory functions. If memory is set, you will see a Check Mark appear to the left of the readout. You will also see, in the bottom left corner, the word "Memory:" and the memory value next to it. When you clear the memory contents, the check mark and the memory value display will disappear. The 5 memory functions are as follows:

## **Memory Store**

Stores the currently displayed number in memory Ctrl-M key combination and the MS button **Memory Recall** Displays the number from memory Ctrl-R key combination and the MR button **Memory Add** Adds the currently displayed number to the number stored in memory and stores the new value M (capital 'M') key and the M+ button **Memory Subtract** Subtracts the currently displayed number from the number stored in memory and stores the new value m (small 'm') key and the M- button **Memory Clear** Clears the memory The MC button

## **Clearing Entries in CDML Calculator**

## Clear (Start Fresh)

c, C and Escape (Esc) keys and the C button Undo Last Digit Back Space (⇔) key Clear Entry (Undo Last Entry) Delete (Del) key and the CE button

## **Other Valid Keys in CDML Advanced Calculator**

Annotate Tape / Select All Text on Tape Ctrl-A or N and n keys and the Annotate Tape option on the Tape Menu. **Construction Calculator (ft/in)** Ctrl-B key and the Construction Calculations option on the File Menu. **Copy Readout to Clipboard** Ctrl-C key and the Copy option on the Edit Menu. Expression Evaluator Ctrl-E or (keys and the Expression Evaluator option on the File Menu. Find on Tape Ctrl-F key and the Find On Tape option on the Tape Menu. Calculator on Top Ctrl-G key and the Calculator on Top option on the Properties Menu. **Hide Main Window** Ctrl-H key and the Hide Main Window option on the Properties Menu. Insert into Previous Program Ctrl-I key and the Insert into Prev. Prog. option on the Edit Menu. View RPN Stack Ctrl-K key and the View RPN Stack option on the Edit Menu. This option is available only when using RPN mode. Clear Tape Ctrl-L key and the Clear Tape option on the Tape Menu. Publish Tape Ctrl-N key and the Publish Tape option on the Tape Menu. **Open Saved Tape** Ctrl-O key and the Open Saved option on the Tape Menu. Print Tape Ctrl-P key and the Print Tape option on the Tape Menu. Show in Tray Ctrl-S key and the Show in Tray option on the Properties Menu. Stay on Top Ctrl-T key and the Stay on Top option on the Properties Menu. Paste Clipboard to Readout Ctrl-V key and the Paste option on the Edit Menu. Write Tape to File Ctrl-W key and the Write to File option on the Tape Menu. Exit CDML Advanced Calculator Ctrl-X key and the Exit option on the File Menu. Tape to Scratch Pad Ctrl-Z key and the Tape to Scratch Pad option on the Tape Menu. **On-Line Help** F1 key and the CDML Calculator Help option on the Help Menu. About CDML Advanced Calculator F2 key and the About CDML Calculator option on the Help Menu. **Find Next** F3 key and the Find Next option on the Tape Menu. **Calculator and Tape Properties** F4 key and the Properties option on the Properties Menu. Allow Tape Editing F5 key and the Allow Tape Editing option on the Tape Menu.

**Time/Date Calculations** 

F6 key and the Time/Date Calculations option on the File Menu Calendar

F7 key and the Calendar option on the File Menu.

**Currency Conversions** 

F8 key and the Currency Conversions option on the File Menu Numeric Base Conversions

F9 key and the Base Conversions option on the File Menu Scratch Pad

F12 key and the Scratch Pad option on the File Menu.

## **Toolbar Setup**

Use this screen to set the function a Toolbar button will perform. When you open this screen, the screen caption will remind you which number button you are setting up.

## Type of Function (command) List

There are five types of functions: Financial, Mode, Other, Scientific and Tape. Select the type of function you wish this button to per form.

## **Available Functions List**

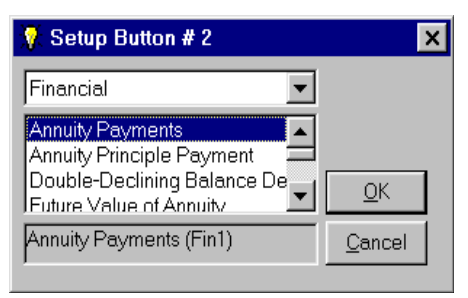

After you select the type of function, you will see a list of all avaiable functions of that type. Select the function you want this button to perform.

## **OK Button**

Save changes and exit.

## **Cancel Button**

Exit without saving changes.

## **Set Properties**

Use this screen to set up the properties of CDML Advanced Calculator. You should configure the calculator to those settings, which you find most convenient.

When you open the Properties window, your current settings will be displayed. At this point you can modify any of the available settings. If you wish to exit without saving your changes, then push the "Cancel" button (or hit the Esc key). If you wish to make your changes temporary, then push the "OK" button.

If you wish to save your changes as "default settings", then push the "Save" button or hit the Enter key.

## **Tape Properties**

For the tape you can set the Font, Font Size, Font Color, Font Bold, Font Italic, Tape Size and Tape Hidden/Visible properties. For the calculator itself, you can save the position of the Calculator as well as the position of the Stay-On-Top window (if the Stay-On-Top window is open).

### Start Minimized

If you check the "Start Min" box, then the next time you start CDML Advanced Calculator, the calculator will not be visible until you click on the tray icon.

## NOTE: DO NOT SET THE RUN MINIMIZED IN THE WINDOWS SHORT CUT PROPERTIES!

#### Start On Top

If you check the "Start On Top" box, then the next time you start CDML Advanced Calculator, only the Stay-On-Top window will be visible.

**NOTE:** Start Minimized and Start On Top boxes can not be checked at the same time.

#### Calc. On Top

Tape Font Setting Size Font Name 250% • Courier New Þ ۰. Bold Size Color Hide 🗖 Italic 9 Black • Reset Reset 🔽 Start Min. 🔲 Start On Top 🔲 Calc. On Top 🔽 Carry Result 🔽 Fin. Mode ▼ Show % Adding Mchn. Format Num. 🔽 % for Num. F Auto Decimal RPN Mode Hide Toolbar Exit Button Min. ☐ Hide "Clear" 🔽 Save Mem Calendar First and Last Years First 1900 Last 2100 Dec. Places 2 Publish To <u>0</u>K <u>S</u>ave -Cancel

X

If this option is checked, then the main calculator screen will remain Topmost.

🖻 Set Properties

## **Carry Result**

If you check the "Carry Result" box, then the result of your calculation will remain in the Readout. If you clear this box, the Readout will be reset to 0 after the calculation is completed. (To complete the calculation you must push the "=" button.)

#### **Financial Mode**

If you check the "Fin Mode" box, then the result of your calculation will always be displayed in a currency format (i.e. 5 will be 5.00, 3.2 will be 3.20 and 4.006 will be 4.01). The number of visible decimal places depends directly on your setting for Decimal Places (found on this screen). This option may also be set from the Modes menu.

#### **Save Memory**

If you check the "Save Mem" box, then the calculator memory will be saved as you exit the calculator. The next time you start CDML Advanced Calculator, the memory will be set to what it was the last time you used the calculator.

#### Adding Machine

If you check the "Adding Machine" box, then the calculator will work like an old fashioned adding machine, where you first enter an operand (number) and then the operator. The first operator is always a plus (+) in this mode, regardless of what you press. After you enter the last number in your series, pressing the equal sign (=) is the same as pressing a plus followed by an equal. If addition is not your desired operation, then press the operator that you need followed by the equal sign. This option may be set from the Modes menu.

#### Show %

If you check the "Show %" box, then the calculator will print the actual percentage value to tape (as well as the derived value in the Readout). This option may also be set from the Modes menu.

### **Format Numbers**

If this option is checked, then the numbers displayed on tape will be formatted in

## Numeric Input Screen

| 🔏 Number of Payme                                                              | nts                                      | × |
|--------------------------------------------------------------------------------|------------------------------------------|---|
| Number of payments to<br>First payment is entered<br>payment to reflect an inv | process?<br>I as a negative<br>vestment. |   |
| 5                                                                              |                                          |   |
| Cancel                                                                         | <u></u> K                                | ] |

Use this screen to enter numbers for those calculations, which require additional input (other than the main calculator screen). Here your input is limited to numbers (0 to 9) and the decimal separator

Page 14

## **CDML Advanced Calculator Menus**

- File Menu
- Edit Menu
- Tape Menu
- Operators Menu
- Modes Menu
- Scientific Menu
- Financial Menu
- Properties Menu
- Help Menu

## **File Menu**

Scratch Pad

Expression Evaluator

Time/Date Calculations

Construction Calculator (ft/in) Ctrl+B

Currency Conversions

Base Conversions

Start Project Timer

Backup Data

Restore Data

Exit

Calendar

F12

F7

F6

F8

F9

Ctrl+X

Ctrl+E

## Scratch Pad

Displays a new instance of the small text editor.

### Show Calendar

Displays the calendar.

## **Expression Evaluator**

Same as hitting the (button or Ctrl-E. Use this to launch the Expression Evaluator.

## **Time/Date Calculations**

Same as hitting F6. Use this option to calculate differences between various times and dates.

#### **Currency Conversions**

Same as hitting F8. Use this option to convert between various currencies. You can sign up for daily exchange rates updates.

#### **Base Conversions**

Same as hitting F9. Use this option to convert numeric values between binary, octal, decimal and hexadecimal systems.

#### **Construction Calculator (ft/in)**

Same as hitting Ctrl-B. Use this option to make calculations in feet and inches. Start/Stop Project Timer

Same as pushing the Stop Watch button. Use this option to start or stop the Project Timer.

## **Backup Data**

Use this feature to backup your Daily Notes, Alarms and Formulas.

## **Restore Data**

Use this feature to restore previously backed-up data.

### Fxit

Exit the CDML Advanced Calculator.

## Edit Menu

## Copy

Save the contents of the readout to the clipboard. If you have selected (highlighted) text on the Tape, then that text will be

saved to the clipboard instead of the contents of the readout.

#### Paste

Save the contents (numeric only) of the clipboard to the readout. If you are in Tape Editing Mode, then you are able to paste any text to the tape.

Ctrl+C Copy Ctrl+V Paste Insert into Prev. Prog. Ctrl+I Set Billing Rate

#### Insert into Previous Program

Since the CDML Advanced Calculator is often used to calculate results which will be later entered into a different program, this option was added to automate this task. By using this option, you can insert the result of your calculations directly to the program which was used immediately prior to using the CDML Advanced Calculator. This is equivalent to Copying the Result, Minimizing the CDML Advanced Calculator, and Pasting to the other program at the cursor

position. If you started the CDML Advanced Calculator with the "/nic" command line switch then this option will also exit the program.

## View RPN Stack

Use this option when you are using RPN mode and wish to see the contents of your stack. The stack will be displayed in a separate floating window.

### **Set Billing Rate**

Use this option to set the default Hourly Billing Rate used for calculations in the Project Timer and the Billing Function.

#### Format Numbers

If this option is checked, then the numbers displayed on tape will be formatted in the following manner: 1000.00 will show as 1,000.00, 300000.555 will show as 300,000.555, and so forth.

## Print

Send the contents of the tape to the default printer. You can select which printer to use from the File Menu.

#### Publish

Send the contents of the tape to Windows Notepad (or your default Text Editor) for editing. If you configured the Publish To settings, then the tape will be sent to the program you specified.

#### **To Scratch Pad**

Send the contents of the tape Scratch Pad. This is useful because the tape text is padded with spaces on the left so that it will look right aligned when using fixed-width fonts (i.e. Courier New).

| ۲ | Format Number <u>s</u> |        |
|---|------------------------|--------|
|   | <u>P</u> rint          | Ctrl+P |
|   | P <u>u</u> blish       | Ctrl+N |
|   | To Scratch Pad         | Ctrl+Z |
|   | <u>C</u> lear          | Ctrl+L |
|   | Allow <u>E</u> diting  | F5     |
|   | <u>O</u> pen Saved     | Ctrl+O |
|   | Write to <u>F</u> ile  | Ctrl+W |
|   | <u>A</u> nnotate       | Ctrl+A |
|   | Fin <u>d</u>           | Ctrl+F |
|   | Find Next              | F3     |

Clear

Clear the contents of the tape.

#### **Allow Editing**

Allows you to freely write on the tape. Exit this mode to resume normal calculator functions.

## **Open Saved**

Use this option to insert a previously saved tape (or any other text file) into the tape.

### Write to File

Save the contents of the tape to a text file. If the file you selected already exists, you will be given a choice to append to that file or to replace it.

#### Annotate / Select All Text

Enter notations on the tape. Allows you to add your notation to the bottom of the tape. If your cursor is located on the tape, then this function will select all text on the tape.

## Find

Search tape for any word, number or expression. The found text will be selected.

### **Find Next**

Repeat last search.

| Operators Menu                                                                                                    |                                                                       |
|----------------------------------------------------------------------------------------------------|-----------------------------------------------------------------------|
| Add<br>Same as hitting the + button.<br>Subtract                                                                                                    |                                                                       |
| Same as hitting the - button.<br>Multiply<br>Same as hitting the * button.<br>Divide<br>Same as hitting the / button.<br>Percent<br>Same as hitting the % button  | <u>A</u> dd<br><u>S</u> ubtract<br><u>M</u> ultiply<br><u>D</u> ivide |
| Square Root<br>Same as hitting the x1/2 button.<br>Square<br>Same as hitting the x2 button.                                                                       | <u>P</u> ercent<br>Square <u>R</u> oot<br>S <u>q</u> uare             |
| Change Sign<br>Changes the sign of the value in the Readout between<br>positive and egative.<br>Clear<br>Same as hitting the C button. Use this to clear the last | C <u>h</u> ange Sign<br><u>C</u> lear<br>Clear <u>E</u> ntry          |
| Clear Entry<br>Same as hitting the CE button. Use this to clear the last                                                                                          | Mem <u>o</u> ry •                                                     |

## **MEMORY FUNCTIONS**

#### **Store**

entry.

Ctrl-M key combination and the MS button on the CDML Calculator Stores the currently displayed number in memory.

## Recall

Ctrl-R key combination and the MR button on the CDML Calculator Recalls and displays the number from memory.

| <u>S</u> tore          | Ctrl+M |
|------------------------|--------|
| <u>R</u> ecall         | Ctrl+R |
| <u>A</u> dd to         |        |
| S <u>u</u> btract from |        |
| <u>C</u> lear          |        |

#### Add to

M (capital 'M') key and the M+ button on the CDML Ad-

vanced Calcula tor Adds the currently displayed number to the number stored in memory and stores the new value.

NOTE: The new value is not displayed until you recall it.

## Subtract from

m (small 'm') key and the M- button on the CDML Advanced Calculator Subtracts the currently displayed number from the number stored in a memory and stores the new value.

NOTE: The new value is not displayed until you recall it.

## Clear

The MC button on the CDML Advanced Calculator Clears the memory and hides the check mark.

## **Modes Menu**

## Financial

This will display the result of your calculations in a currency format (i.e. 5 will be 5.00, 3.2 will be 3.20 and 4.006 will be 4.01). The number of visible decimal places depends directly on your setting for the number of decimal places you wish to see.

#### **Auto-Decimal**

By special request from our users in the accounting profession. If Auto-Decimal Mode is checked, when entering a series of numbers, you don't need to enter the decimals. The calculator will format your input based on the number of decimal places you selected.

## **Adding Machine**

The calculator will work like an old-fashioned adding machine, where you first enter an operand (number) and then the operator. The first operator is always a plus (+) in this mode, regardless of what you press. After you enter the last number in your series, pressing the equal sign (=) is the same as pressing a plus followed by an equal. If addition is not your desired operation, then press the operator that you need and then the equal sign.

## Financial Auto-Decimal Adding Machine RPN Show Percentages % for Number Magic Number Carry Result Repeat Subtraction Intra-System Conversions Imperial English Measures Troy English Measures No Conversions Metric to English English to Metric Area/Volume Metric to English Area/Volume English to Metric Temperature Time - Week Time - Day Time - Hour Time - <u>M</u>inute English/Metric Other

#### RPN

This mode allows you to enter numbers and do your calculations in the Reverse Polish Notation. When the RPN mode is checked,

you must first enter your numbers and then enter the operators.

NOTE: RPN and Adding Machine modes Can't be on at the same time.

## **Show Percentages**

The calculator will print the actual percentage value to tape (as well as the derived value in the Readout).

## % for Number

If this option is checked, then the percentages will be calculated for the previous value. Otherwise the percentages will be calculated as the number you entered divided by 100. For example: expression 200+200-20% will equal to 320 if this option is checked or 399.80 if this option is not checked.

## **Magic Number (mathematical constant)**

If this option is checked then you can perform multiple operations for a single operand. The first operand entered will become the Magic Number. All following operations will be performed for the Magic Number. Example: Magic Number Off Magic Number On

| Ma  | gic Number C | )f |
|-----|--------------|----|
| 5+2 | 2=7          |    |
| +8  | [7+8]=15     |    |

+9 [15+9] =24

| Magic N  | umber |
|----------|-------|
| 5+2=7    |       |
| +8 [5+8] | =13   |
| +9 [5+9] | =14   |

#### **Carry Result**

If this option is checked, then the result of your calculation will remain in the Readout. If it's not checked, the Readout will be reset to 0 after the calculation is completed. (To complete the calculation push the = button.)

### **Repeat Subtraction**

If this option is checked, then you can repetitively press Minus ("-") for subtraction.

NOTE: If this mode is turned on, you will need to use the Change Sign option on the Operators Menu or the "+/-" button on the calculator to enter negative numbers.

#### Intra-System Conversions

There are seven Intra-System conversion modes: Metric, Computer and English Weight, Square, Cubic, Length and Capacity. These are useful to determine relations between units of measure in the same system (i.e. 1 bite = 0.0001220703125 kilobytes).

## **Imperial English Measures**

If this option is checked, then the Area and Volume conversions will use Imperial gallons and pints.

### **Troy English Measures**

If this option is checked, then the Mass and Distance conversions will use Troy pounds and ounces.

## **No Conversions**

Reset the Calculator to standard mode.

NOTE: The following modes may also be changed by the Next Mode and Previous Mode buttons on the calculator.

#### **Metric to English**

Set mode to Metric to English weight and distance conversions or perform same conversions.

## **English to Metric**

Set mode to English to Metric weight and distance conversions or perform same conversions.

## Area/Volume Metric to English

Set mode to English to Metric area and volume conversions or perform same conversions.

### Area/Volume English to Metric

Set mode to English to Metric area and volume conversions or perform same conversions.

## Temperature

Set mode to temperature conversions or perform same conversions.

## Time-Week

Set mode to Time conversions with the Week as a primary unit or perform same conversions.

#### Time-Day

Set mode to Time conversions with the Day as a primary unit or perform same conversions.

## **Time-Hour**

Set mode to Time conversions with the Hour as a primary unit or perform same conversions.

## Time-Minute

Set mode to Time conversions with the Minute as a primary unit or perform same conversions.

## English/Metric Other

Set mode to Other English/Metric conversions or perform same conversions.

NOTE: For more information, see "Using Conversion Functions".

## **Scientific Menu**

## Sine

Cosine Tangent Arctangent Natural Logarithm Exponent (base of natural logarithm) Secant Cosecant Cotangent Logarithm to Base N (you will be prompted to enter the value for the base)

Inverse Sine Inverse Cosine Inverse Secant Inverse Cosecant Inverse Cotangent

Hyperbolic Sine Hyperbolic Cosine Hyperbolic Tangent Hyperbolic Secant Hyperbolic Cosecant Hyperbolic Cotangent

Inverse Hyperbolic Sine Inverse Hyperbolic Cosine Inverse Hyperbolic Tangent Inverse Hyperbolic Secant Inverse Hyperbolic Cosecant Inverse Hyperbolic Cotangent

|   | Sine                      |
|---|---------------------------|
|   | Cosine                    |
|   | Tangent                   |
|   | Arctangent                |
|   | Natural Logarithm         |
|   | Exp (Base of Natural Log) |
|   | Secant                    |
|   | Cosecant                  |
|   | Cotangent                 |
|   | Logarithm to Base N       |
|   | Inverse •                 |
|   | Hyperbolic                |
|   | Inverse Hyperbolic        |
| ~ | <u>D</u> egrees           |
|   | <u>R</u> adians           |
|   | Reciprocal (1/x)          |
|   | Fractions                 |
|   | Pi Value                  |
|   | e constant Value          |
|   | Golden Cut Value          |

NOTE: The values for these calculations may be entered in Degrees or Radians.

## Degree

| Additional Scientific Features.        |
|----------------------------------------|
| 1 Radian is equal to 180/pi degrees.   |
| Radian                                 |
| The standard method of entering values |

## Reciprocal

Takes an immediate reciprocal (1/x) of the value in the Readout. Fractions Convert decimal values to fractions.

Pi Value

Enters the pi value to the Readout.

Inverse Hyperbolic Sine Inverse Hyperbolic Cosine Inverse Hyperbolic Tangent Inverse Hyperbolic Secant Inverse Hyperbolic Cosecant Inverse Hyperbolic Cotangent

> Inverse Sine Inverse Cosine Inverse Secant Inverse Cosecant Inverse Cotangent

#### e constant Value

Enters the e value to the Readout. Golden Cut Value Enters the golden cut value to the Readout. Hyperbolic Sine Hyperbolic Cosine Hyperbolic Tangent Hyperbolic Secant Hyperbolic Cosecant Hyperbolic Cotangent

## Financial Menu

#### Interest Payment

Returns the interest payment for a given period of an annuity based on periodic, fixed payments and a fixed interest rate.

## Interest Rate per Period

Returns the interest rate per period for an annuity.

## **Interest for X Days**

Returns the interest (straight or compound) for a given period (in days) of an annuity based on a fixed interest rate.

## **Internal Rate of Return**

Returns the internal rate of return for a series of periodic cash flows (payments and receipts).

#### **Modified Internal Rate of Return**

Returns the modified internal rate of return for a series of periodic cash flows (payments and receipts).

## Number of Payments to Pay Off Loan

Returns the number of periods for an annuity based on periodic, fixed payments and a fixed interest rate. Net Present Value of Investment Interest Payments (Cost of Loan) Interest Rate per Period Interest for ∑ days Internal <u>R</u>ate of Return <u>M</u>odified Internal Rate of Return <u>N</u>umber of Payments to Pay Off Loan Net <u>P</u>resent Value of Investment

Annuity Payments (i.e. Mortgage) Ann<u>u</u>ity Principle Payment (i.e. Mortgage) Present <u>V</u>alue of Annuity <u>F</u>uture Value of Annuity

Straight Line Depreciation Sum-of-Years' Digits Depreciation Double-Declining Balance Depreciation

Returns the net present value of an investment based on a series of periodic cash flows (payments and receipts) and a discount rate.

### **Annuity Payments**

Returns the payment for an annuity based on periodic, fixed payments and a fixed interest rate.

## **Annuity Principal Payment**

Returns the principal payment for a given period of an annuity based on periodic, fixed payments and a fixed interest rate.

#### Present Value of an Annuity

Returns the present value of an annuity based on periodic, fixed payments to be paid in the future and a fixed interest rate.

## Future Value of an Annuity

Returns the future value of an annuity based on periodic, fixed payments and a fixed interest rate.

## Straight Line Depreciation

Returns the straight line depreciation of an asset for a single period.

## Sum-of-Years' Digits Depreciation

Returns the sum-of-years' digits depreciation of an asset for a specified period.

## **Double Declining Balance Depreciation**

Returns the depreciation of an asset for a specific time period using the doubledeclining balance method.

NOTE: For more information see the Explanation of Financial Functions.

## **Properties Menu**

Properti<u>e</u>s

Show in Tray

Stay On <u>T</u>op

Calculator On Top

Hide Main Window

Number Tape Items

Exit Button Minimizes
 Repeat Entry

Swap + and Enter

Copy Formatted

Select Printer

Alarms Enabled

Hide Number Keys

Set Alarms

Hide Tape

Hide Toolbar

Don't Hide Evaluators

F4

Ctrl+S

Ctrl+T

Ctrl+G

Ctrl+H

#### **Properties**

View or modify the settings for CDML Advanced Calculator

## Show in Tray

Show CDML Advanced Calculator in the System Tray (bottom-right corner). When the calculator icon is in the tray, you only need to click on it and CDML Advanced Calculator will come to the front of all your open windows. If you right-click on it, you will see a menu of available choices. See Easy Access.

#### Stay On Top

When this item is selected, CDML Advanced Calculator will disappear and instead you will see a small, floating, yellow label "Show CDML Advanced Calculator". When you double-click this label, the Calculator will appear and the label will change to "Hide CDML Calculator". To hide the calcula tor, just double-click the label again. See Easy Access.

#### **Calculator On Top**

If this option is checked, then the main calculator screen will remain Topmost.

#### **Hide Main Window**

Allows you to hide the CDML Advanced Calculator window, but it leaves the Tray Icon or the On Top window (depending on the mode) in place.

#### **Number Tape Items**

If this option is checked, line item numbers will appear to the right of the value on tape. This does not apply to RPN mode. Line items will reset after you press **Clear** or **Equal.** 

#### **Don't Hide Evaluators**

If this option is checked, neither the Expression Evaluator nor the Construction Calculator will disappear after you click the OK button. This is useful if you need to see your original expression.

#### **Exit Button Minimizes**

If this option is checked, clicking the Exit Button will minimize the calculator. To exit the calculator, right-click on the Tray Icon and select Exit or choose Exit from the File Menu.

### **Repeat Entry**

Allows you to perform multiple operations with the same operand. For example, to add 5 seven times you can enter 5 and then hit the + six times and hit =. Without this mode, you must hit the 5 followed by a + six times and then hit 5 followed by =.

## Swap + and Enter

Allows you to swap the + and the Enter keys on the number pad. This is for users who are most comfortable with a 10 key where you use the pinky to add.

## **Copy Formatted**

Allows you to copy the contents of the Readout in formatted form.

## **Select Printer**

Allows you to select which printer you wish to print your tape to (useful if you have multiple printers or want to fax the tape).

## Set Alarms

Use this option to set your Reminder Alarms.

### **Alarms Enabled**

Check this option to enable Reminder Alarms.

## Hide / Show Number Keys

If you have limited screen real estate and don't use the On-Screen Number Pad (the bottom portion of the calculator), then you can hide it. See Easy Access.

## Hide / Show Tape

You can hide the Tape if you have limited screen real estate and/or don't use it. See Easy Access.

## Hide / Show Toolbar

You can hide the Toolbar if you have limited screen real estate and/or don't use it. See Easy Access.

NOTE: Show in Tray and Stay on Top can not be used at the same time.

| Help Menu                                                                                                    |                                                                                                    |  |
|----------------------------------------------------------------------------------------------------|----------------------------------------------------------------------------------------------------|--|
| CDML Calculator Help<br>Opens this help file.<br>Search Help<br>Allows you to immediately start searching the                                                                                                    |                                                                                                    |  |
| help file.<br>Technical Support<br>Instructions for obtaining technical support.<br>Registration<br>Access to various ways to register the CDML<br>Advanced Calculator.                                                                      | CDML Calculator Help F1<br>Search Help<br>Technical Support<br>Register ►                                                                              |  |
| Registration Screen<br>Opens the Registration Screen.<br>Register On-Line<br>Register the CDML Advanced Calculator on-                                                                                                    | CDML on the Web                                                                                                    |  |
| <ul> <li>Registration Form</li> <li>Open the Registration Form. To complete the form, press the Print button to print the form, fill out and submit it to CDML Computer Services, Ltd. The Registration Screen will automatically</li> </ul> | CDML <u>W</u> ebsite<br>Calculator Website<br>E-mail <u>T</u> ech Support<br>E-Mail the Sales Team<br>it <u>E</u> -mail CDML<br>Join CDML Mailing List |  |
| be opened for your convenience.<br>CDML On The Web<br>Easy access to CDML resources on the Internet<br>CDML Web Site<br>Link to CDML Computer Services, Ltd. Home or<br>the Internet                                                         | Registration <u>F</u> orm<br>Register <u>O</u> n-Line<br><u>R</u> egistration Screen                                                                   |  |

## **Calculator Web Site**

Link to CDML Advanced Calculator home on the Internet.

## **Email Technical Support**

Email to CDML Technical Support. All question will be responded in 96 hours. Email Sales

Email massage to our sales person.

## Join CDML Mailing List

Link to CDML Mailing List. By joining the CDML Mailing List, you will be notified of the latest developments at CDML. You will also be eligible for special offers and promotions.

## **Email CDML**

Send an email message to CDML.

### About CDML Calculator

Shows the About dialog. Here you can see the program version, contact information or jump to the CDML Computer Services, Ltd. Web site.

## **Advanced Calculator Functions**

- Financial Functions
- Conversion Functions
- Currency Conversions
- Numeric Base Conversions
- Intra-System Unit Conversions
- Expression Evaluator
- Construction (Foot/Inch) Calculator
- Additional Valid Keys in Expression Evaluator and Construction (Foot/Inch) Calculator
- Formula Editor
- Time and Date Calculations
- Time Entry
- Calendar
- Date Notes/RPN Stack/Scratch Pad
- Reminder Alarms
- Sending Keystokes with Alarms
- Project Timer

## **Financial Functions**

Financial functions are used for various financial calculations. To use these functions you must answer the questions asked and the result will appear on tape together with your answers.

#### **Interest Calculator**

Returns the interest payment for a given period of an annuity based on periodic, fixed payments and a fixed interest rate. For all arguments, cash paid out (such as deposits to savings) is represented by negative numbers; cash received (such as dividend checks) is represented by positive numbers.

### **Interest Rate per Period**

Returns the interest rate per period for an annuity. For all arguments, cash paid out (such as deposits to savings) is represented by negative numbers; cash received (such as dividend checks) is represented by positive numbers.

## **Interest for X Days**

Returns the interest (straight or compound) for a given period (in days) of an annuity based on a fixed interest rate. For all arguments, cash paid out (such as deposits to savings) is represented by negative numbers; cash received (such as dividend checks) is represented by positive numbers.

### **Internal Rate of Return**

Returns the internal rate of return for a series of periodic cash flows payments and receipts).

## **Modified Internal Rate of Return**

Returns the modified internal rate of return for a series of periodic cash flows (payments and receipts).

#### Number of Payments to Pay Off Loan

Returns the number of periods for an annuity based on periodic, fixed payments and a fixed interest rate. For all arguments, cash paid out (such as deposits to savings) is represented by negative numbers; cash received (such as dividend checks) is represented by positive numbers.

## **Net Present Value of Investment**

Returns the net present value of an investment based on a series of periodic cash flows (payments and receipts) and a discount rate.

### **Annuity Payments**

Returns the payment for an annuity based on periodic, fixed payments and a fixed interest rate. For all arguments, cash paid out (such as deposits to savings) is represented by negative numbers; cash received (such as dividend checks) is represented by positive numbers.

## **Annuity Principal Payment**

Returns the principal payment for a given period of an annuity based on periodic, fixed payments and a fixed interest rate. If desired, you will receive a full payment breakdown based on principal and interest for each period. For all arguments, cash paid out (such as deposits to savings) is represented by negative numbers; cash received (such as dividend checks) is represented by positive numbers.

## **Present Value of an Annuity**

Returns the present value of an annuity based on periodic, fixed payments to be paid in the future and a fixed interest rate. For all arguments, cash paid out (such as deposits to savings) is represented by negative numbers; cash received (such as dividend checks) is represented by positive numbers.

## **Future Value of an Annuity**

Returns the future value of an annuity based on periodic, fixed payments and a

fixed interest rate. For all arguments, cash paid out (such as deposits to savings) is represented by negative numbers; cash received (such as dividend checks) is represented by positive numbers.

## **Straight Line Depreciation**

Returns the straight line depreciation of an asset for a single period. The depreciation period must be expressed in the same unit as the life of the asset. For example, to see the depreciation in months, you must declare the life of the asset in number of months. All arguments must be positive numbers.

## Sum-of-Years' Digits Depreciation

Returns the sum-of-years' digits depreciation of an asset for a specified period. The life and period arguments must be expressed in the same units. For example, if life is given in months, period must also be given in months. All arguments must be positive numbers.

## **Double Declining Balance Depreciation**

Returns the depreciation of an asset for a specific time period using the doubledeclining balance method. The life and period arguments must be expressed in the same units. For example, if life is given in months, period must also be given in months. All arguments must be positive numbers.

## **Using Conversion Functions**

To use the Conversion Functions, click the Mode button (original mode is Calculator) until you reach the desired conversion mode. Once the desired conversion mode is displayed, enter the number you wish to convert and click on the appropriate conversion button (see list below). The result will be immediately displayed. You can also obtain the same result by entering the number to convert and choosing the corresponding item on the Modes Menu.

| Met -> Eng |       |  |
|------------|-------|--|
| cm/in      | g/oz  |  |
| m/ft       | kg/lb |  |
| m/yd       | t/lt  |  |
| km/mi      | t/st  |  |

## **Metric to English**

### Distance

Centimeters to Inches Meters to Feet Meters to Yards Kilometers to Miles

## Weight

Grams to Ounces Kilograms to Pounds Tonnes to Long Tonnes (default) Tonnes to Short Tonnes

## **English to Metrics**

#### Distance

Inches to Centimeters Feet to Meters Yards to Meters Miles to Kilometers

## Weight

Ounces to Grams Pounds to Kilograms Long Tons to Tonnes(default) Short Tons to Tonnes

## Area and Volume Metric to English

#### Area

## Volume

Centimeters to Inches (square) Meters to Feet (square) Meters to Yards (square) Kilometers to Miles (square) Meters to Feet (cubic) Meters to Yards (cubic) Liters to Pints Liters to Gallons

Page 28

#### Area and Volume English to Metric

## Area

#### Volume

Inches to Centimeters (square) Feet to Meters (square) Yards to Meters (square) Miles to Kilometers (square) Feet to Meters (cubic) Yards to Meters (cubic) Pints to Liters Gallons to Liters

## Temperature

## Volume

Centigrade to Fahrenheit Centigrade to Kelvin Kelvin to Centigrade

Area

Fahrenheit to Centigrade Fahrenheit to Kelvin Kelvin to Fahrenheit

Day(s) to Week(s)

Hour(s) to Week(s)

Week(s) to Day(s)

Hour(s) to Day(s)

Minute(s) to Dav(s)

Second(s) to Day(s)

To Days

Minute(s) to Week(s)

Second(s) to Week(s)

## **Time Conversions using Weeks**

### From Weeks

## To Weeks

Week(s) to Day(s) Week(s) to Hour(s) Week(s) to Minute(s) Week(s) to Second(s)

## Time Conversions using Days

### From Days

Hour(s) to Week(s) Hour(s) to Day(s) Hour(s) to Minute(s) Hour(s) to Second(s)

## Time Conversions using Hours

## From Hours

Hour(s) to Week(s) Hour(s) to Day(s) Hour(s) to Minute(s) Hour(s) to Second(s) To Hours Week(s) to Minute(s) Day(s) to Hour(s) Hour(s) to Minute(s) Second(s) to Minute(s)

### **Time Conversions using Minutes**

#### From Minutes

## To Minutes

Minute(s) to Week(s) Minute(s) to Day(s) Minute(s) to Hour(s) Minute(s) to Second(s)

## Week(s) to Minute(s) Day(s) to Minute(s) Hour(s) to Minute(s) Second(s) to Minute(s)

## **Other English/Metric Conversions**

Miles/Gallon to Kilometers/Liter MPG to Liters/100 Kilometers PSI to Kilograms/sqr. Centimeter Kilometers/Liter to Miles/Gallon Liter/100 Kilometers to MPG Kilograms/sqr. Centimeter to PSI Use this screen to calculate the Exchange Rate between two currencies. If you have a value displayed in the Readout, that value will be passed to this screen as the amount of the From currency (otherwise amount will be set to 1).

HINT: You can see formatted numbers in the Tooltips of each value.

When you open this screen, the From and To currencies will be set to those you used last.

## From Currency

A drop-down list of available currencies. Each currency is represented as the 3 letter abbreviation followed by the full name.

**Direction Button** 

Used to change the direction of calculation between the From and the To values.

### To Currency

A drop-down list of available currencies. Each currency is represented as the 3 letter abbreviation followed by the full name.

### = (Equal Sign)

This is the result of your conversion between the From and the To Currencies.

#### **D/L Rates**

Click this button to receive the latest Currency Exchange Rates file from the Internet. Follow additional instructions in the message window. NOTE: You must subscribe to this service separately.

| - | Currency Conversions                     |
|---|------------------------------------------|
| d | 1                                        |
|   | USD United States D.                     |
| Э | = 0.970236358330902                      |
| > | Supplementary Issue for 222 Countries    |
|   | D/L Rates Open File Dec. Pl. No 😴 Cancel |
|   | C:\My Documents\currency.tar             |
| ł | Show D/L Help                            |

## **Open File Button**

Once you extracted the new rates, you need to open the

new file and the exchange rates (plus the To and From Currencies) will be refreshed.

## Dec. Pl.

Here you can set the number of decimal places to round your exchange rate calculation to. You can choose to round from 2 to 9 decimal places or "No" to disable rounding.

**NOTE:** Rounding is performed on the actual rates as well as the result, so you might see some minor inconsistencies.

#### **OK Button**

Click this button to enter the result value into the Calculator Readout for further calculations.

#### Cancel Button

Close this screen.

## Make Topmost Window (Up Arrow button)

Click this button if you want this screen to "float on top" of all other windows. Show D/L Help

If this option is checked, you will see a message window with instructions after you click the D/L Rates button.

## **Numeric Base Conversions**

Use this screen to convert numbers between Binary (base 2), Octal (base 8), Decimal (base 10), and Hexadecimal (base16) representations. If you have a value displayed in the Readout, that value will be passed to this screen.

#### **Base Option**

There are four Base Option buttons on this screen. Click on the button corresponding to the base you wish to use. (Decimal is default.)

## **Entry Box**

This is where you enter the value you wish to use. Only numbers (and letters) valid for the chosen base will

#### work. Cancel Button

Close this screen.

#### **OK Button**

Pass the Decimal equivalent of the value you entered back to the Readout and close the Base Conversions screen.

| Base Conversions X |           |                |         |  |  |  |  |
|--------------------|-----------|----------------|---------|--|--|--|--|
| 🔿 2 (Bin)          | 🔿 8 (Oct) | 🔿 10 (Dec) 💽 1 | 6 (Hex) |  |  |  |  |
| B45A6932E          |           |                |         |  |  |  |  |
| <u>C</u> ancel     |           | <u>0</u> K     | Ŷ       |  |  |  |  |

#### Make Topmost Window (Up Arrow button)

Click this button if you want this screen to "float on top" of all other windows.

## **Intra-System Unit Conversions**

Use this screen to calculate the difference between two units of measure in the same system. If you have a value displayed in the Readout, that value will be passed to this screen as the amount of the From unit (otherwise amount will be set to 1).

| 🔄 English Length System Unit Conversions |            |            |   |  |
|------------------------------------------|------------|------------|---|--|
| 1                                        |            |            |   |  |
| chain 💌                                  | ->  fathom |            | • |  |
| = 11.                                    |            |            |   |  |
| <u>Cancel</u>                            | [          | <u>0</u> K | Ŷ |  |

HINT: You can see formatted numbers in the Tooltips of each value. When you open this screen, the From and To units will be set to those you used last.

#### From Unit

A drop-down list of available units.

## **Direction Button**

Used to change the direction of calculation between the From and the To values.

## **To Unit**

A drop-down list of available units. OK Button

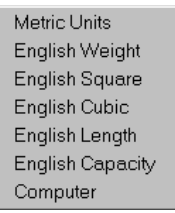

Click this button to enter the result value into the Calculator Readout for further calculations.

## Cancel Button

Close this screen.

Make Topmost Window (Up Arrow button)

Click this button if you want this screen to "float on top" of all other windows.

## There are 7 Intra-System Conversion modes. They are as follows:

### **Metric Units**

exa, peta, tera, giga, mega, kilo, hecto, deka, deci, centi, milli, micro, nano, pico, femto, atto.

**English Weights** 

Grain, Dram, Ounce, Pound, Stone, Hundred weight, Long hundred weight, Long ton, Short ton.

English Square (include English acres to Metric hectares conversion)

Sq. Inch, Sq. Foot, Sq. Yard, Sq. Rod, Acre, Sq. Mile, Hectare (metric). English Cubic

Cu. Inch, Cu. Foot, Cord foot, Cu. Yard, Cord, US gallon, British gallon, US bushel, British bushel.

#### English Length

Mil, Inch, Link, Foot, Yard, Fathom, Rod, Chain, Furlong, Cable's length, Mile, Nautical mile, League

English Capacity

Fluid ounce, Gill, Pint, Quart, Gallon, Peck, Bushel

### **Computer Units**

bit, nibble, byte, kilobit, kilobyte, megabit, megabyte, gigabyte, terabyte, petabyte, exabyte, zettabyte, yottabyte.

## Using the Expression Evaluator

The Scientific Expression Evaluator is used to obtain results from a complex or simple mathematical expression. It follows the operator hierarchy and algebraic grammar rules. For example, in a standard calculator 2+2\*3 would equal 12, but in an algebraic calculator that same expression would equal 8. This is because in a standard calculator the expression is evaluated from left to right, but in an algebraic calculator, calculations follow the rules of algebra (operator hierarchy takes priority). In this particular case the first action would be multiplication and then addition. You must also remember that bracketed expressions and powers are calculated before anything else.

## **Operator Hierarchy:**

- 1. Brackets [()]
- Power [^]
- 3. Multiplication [\*], Division [/], Remainder [\]
- 4. Addition [+] and Subtraction [-]

You can use all numbers [0 to 9] on the keyboard, as well as Other Valid Keys to enter your expressions. You can also use up to three Variables (X,Y & Z).

Enter your expression into the main Expression Readout box. (This is the box located to the left of the OK button.) You can either type your expression or paste it

## from the Windows Clipboard.

To use the variables, enter corresponding values in to the three boxes. When you build your expression, enter the variables instead of the numbers. Don't forget to enter the correct operators. For example, if X=5 and Y=5 then the expression XY will be calculated as 5\*5. If you wish to reset the variable values, then push the

Clear Variables button. Along the same lines, the expression 3X/2X will be calculated as  $(3^{5})/(2^{5})$  (resulting in 1.5), NOT as  $3^{5}/2^{5}$ (resulting in 37.5).

| g | k Expression      | Builder    |            | X                         |
|---|-------------------|------------|------------|---------------------------|
|   | ((X*1024^Y)/(Z*1  | 25))/60    |            | <u>O</u> K <u>C</u> ancel |
|   | value of $\times$ | value of Y | ∨alue of Z | Confirm Expression 🛛 🔽    |
|   | 873               | 0          | 53         | Clear <u>V</u> ariables   |
| k | Algebra (Circle   | Formula)   | • 🖻 🖆      |                           |

The Expression can be edited as regular text (using arrow

keys to move around). Once you have entered the expression, the CDML Advanced Calculator is going to remember it, so that when you call up the Expression Evaluator again your original expression will still be there.

Once you finished entering the expression, press the Enter key or click the OK button and your expression will be added to the tape together with the result. If you wish to abort, click the Cancel button or press the Esc key.

**NOTE:** If the expression had to be interpreted by the Expression Evaluator and you checked the Confirm Expression box, you will receive a message with the interpreted expression. Hence, you will be able to make a choice of either accepting the expression or editing it. Click on the button corresponding to your choice:

- Yes Accept the expression
- No Edit the interpreted expression
- Cancel Edit the original expression

#### Make Topmost Window (Up Arrow button)

Click this button if you want the Expression Evaluator to "float on top" of all other windows.

## Formula Drop-Down List

You can select any of your saved formulas from this list and insert them into the Expression Readout. Once you do this, you can modify your constant and/or variable values and evaluate the expression.

#### **Insert Button**

After selecting the desired formula, click this button to insert it into the Expression Readout.

### **Formulas Button**

Click this button to open the Formula Editor.

## **Construction (Foot/Inch) Calculator**

Those who use the Metric system have it easy! They don't have to put up with such nonsense and measuring their homes in feet and inches. Unfortunately, we don't live in a perfect world. This option was developed for those of us who need to be able to make calculations in the English system.

The Construction Calculator was developed on the basis of the Expression Evaluator. The Construction Calculator follows the same rules of algebra as the Expression Evaluator, but it allows you to enter values in feet and inches (i.e. 2'5" \* 3'8")

### **Expression Readout**

This is the box located to the left of the OK button. Enter (type or paste) your expression here.

## Value of X, Value of Y, Value of Z

These are the three boxes located underneath the Expression Readout. If you with to use variables in your expression, you should enter the corresponding values for your variable here. (See Using the Expression Evaluator for more information on using variables.)

### **Clear Variables**

By clicking this button you will reset all variables to zero.

### Make Topmost Window (Up Arrow button)

Click this button if you want the Construction Calculator to "float on top" of all other windows.

## Confirm (check box)

If you check this box and the calculator had to interpret anything in your expression, you will receive a message with the interpreted expression. Hence, you will be able to make a choice of either accepting the expression or editing it. Click on the button corresponding to your choice:

- Yes Accept the expression
- No Edit the interpreted expression
- Cancel Edit the original expression

## Convert (check box)

If this box is checked, your expression will appear on tape as the calculator interpreted it. Otherwise, your original expression will appear on tape.

#### Result in Ft/In (check box)

If this box is checked, the result of your expression will appear on tape in feet and inches. Otherwise, the result will appear as a standard number.

## Result to Readout (check box)

If this box is checked, the unformatted result of your calculation will appear in the Readout of the calculator.

### **OK and Cancel buttons**

Clicking OK will process your expression, while Cancel will exit this screen.

## Formula Drop-Down List

You can select any of your saved formulas from this list and insert them into the Expression Readout. Once you do this, you can modify your constant and/or variable values and evaluate the expression.

#### **Insert Button**

After selecting the desired formula, click this button to insert it into the Expression Readout.

### **Formulas Button**

Click this button to open the Formula Editor.

## Additional Valid Keys in Expression Evaluator and Construction (Foot/Inch) Calculator

Add + key Subtract key Multiply \* kev **Divide** / key **Remainder (Modulus)** \ key (Used to divide two numbers and return only the remainder.) Percent % key Square S, s, ^ keys **Square Root** R, r keys Pi (3.141592653) P, p keys Period (Decimal Point) . key (you can also use a comma) **Undo Last Key Stroke** Back Space (⇔) key **Copy Readout to Clipboard** Ctrl-C key combination Paste Clipboard to Readout Ctrl-V key combination Variables X, x, Y, y, Z, z keys

## **Formula Editor**

Using this screen, you can compile and maintain a list for formulas. The formula lists are not the same for Expression Evaluator and Construction Calculator.

## Formula

View/edit your formulas in this box.

#### Name

View/edit the names of your formulas in this box.

#### **List of Formulas**

List of available formulas. Save Button Save the new/modified formula. Available only in Add/Edit mode. Cancel Button Cancel Add/Edit mode. Add Button Click this button to add formulas to your list. Make sure to give each formula a unique name.

## **Edit Button**

Edit an existing formula. First you must select (from the list) a formula you wish to edit and then push this button.

## **Delete Button**

Select (from the list) the formula you wish to delete and push this button.

## Exit Button

## Exit this screen.

## Make Topmost Window (Up Arrow button)

Click this button if you want this screen to "float on top" of all other windows.

| 🔀 Formula Editor                                                                                                    |                                                                                          | ×         |
|----------------------------------------------------------------------------------------------------|------------------------------------------------------------------------------------------|-----------|
| Formula                                                                                                    |                                                                                          |           |
| ((X*1024^Y)/(Z*125)),                                                                                                    | /60                                                                                      |           |
| Name                                                                                                    |                                                                                          | 1         |
| Transfer Time in Min                                                                                                    | (X=Size, Y=Units, Z=Mdm                                                                  | Spd)      |
| Geometry (Trapezoi<br>Miles per Gallon (X=0<br>Miles per Gallon to K<br>Rectangle Formula<br>Square Formula<br>Transfer Time in Min | d Formula)<br>Gallons, Y=Miles)<br>ilometers per Liter<br><u>(X=Size, Y=Units, Z=Mdm</u> | ►<br>Spd) |

## **Time/Date Calculations**

Use this screen to calculate the difference between two Time and/or Date values. The result is returned in two formats:

## **1. Standard Difference** in Days, Hours, Minutes and Seconds.

2. **Unit Difference** in each of the following units: year, month, day, hour, minute or second.

When you open this screen, both dates will be set to today and both times will be set to current time.

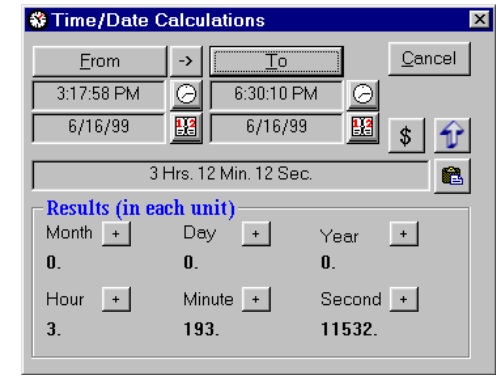

## From Button and To Button

By pressing these buttons, you will be able to manually enter the From and To times (quicker, but less reliable). You may also activate these buttons by pressing **Alt-F** or **Alt-T**.

## **Open Button**

There are four Open buttons on this screen. Click on the button next to the value you wish to change (From Date or Time and To Date or Time). Subsequently, you will see the Calendar or the Time Entry screen.

#### **Direction Button**

Used to change the direction of calculation between the From and To values.

## Put Result on Tape button

Used to put the result in Standard Difference format on tape. You may also activate this button by pressing the "P" on your keyboard.

## **Result Values**

Click on any of the result values to enter that value into the Calculator Readout for further calculations. The next time (in the same session) you open this screen, you will see which value was submitted.

## **Add Button**

To the right of each Result Type you will notice a "+" button. When you push this button, you will be able to add (or subtract by providing a negative value) any number of that unit. The value you provide will be added to the From Date/Time values and the result will be reflected in the To Date/Time values. This allows you to guickly derive any future or past date.

#### **Cancel Button**

Close the Time/Date Calculation screen.

## **Billing Calculation (\$ button)**

When you click this button, you will be asked to enter an Hourly Rate. Immediately after that, you will see the result of your calculation in the Calculator Tape and the Calculator Readout. At this point, you can return to the calculator press one of the Operator keys (or just continue your calculations). You may also activate this button by pressing the "\$" on your keyboard.

## Make Topmost Window (Up Arrow button)

Click this button if you want this screen to "float on top" of all other windows.

## **Time Entry**

Use this screen to enter time for Time/Date Calculation. When you first open the Time Entry screen, it will show you current time.

### Hours, Minutes, Seconds

Type in the proper values or use the up/down buttons.

## AM/PM

If you are using the 12 hour mode, then you can use the up/down buttons to change the AM/PM value.

#### 24 Hour

Check this box to use 24 Hour (Army) time. Uncheck it to use the

12 hour time. The default is whatever your Windows Regional Settings show. Cancel Button

Close the Time Entry screen.

#### OK Button

Close the Time Entry screen and pass the result to Time/Date Calculations.

## Calendar

Use this screen to check the calendar or to choose a date for Time/Date Calculation. When you first open the calendar, it will show you the current date, then it will show you the last date you selected.

## The calendar is written in a manner where it is completely Y2K compliant.

### Month

Chose a month to display.

## Year

Choose a year to display. You can choose any year between 1200 and 2200.

#### Date

Click on the date you wish to set (or see). If you double-click on the Date, you will be able to add notes (tasks or comments) for his date.

Search the Daily Notes for any information.

## Cancel Button

Close the calendar.

## **Today Button**

Set the calendar to today's date. Find Button

| pletel | y Y2                     | К со | mplia       | ant. |    |    |   |
|--------|--------------------------|------|-------------|------|----|----|---|
| Ca     | lenda                    | r    |             |      |    | l. | × |
|        | Wednesday, June 16, 1999 |      |             |      |    |    |   |
| June   |                          |      | <b>•</b> 19 | 999  |    | T  |   |
| S      | м                        | Т    | W           | Т    | F  | S  |   |
|        |                          | 1    | 2           | 3    | 4  | 5  |   |
| 6      | 7                        | 8    | 9           | 10   | 11 | 12 |   |
| 12     | 14                       | 15   | 10          | 17   | 10 | 10 |   |

The results of your search will be displayed in a new Scratch Pad window. Alarm Button

This button allows you to open the Set Reminder Alarms screen right from the calendar.

### Make Topmost Window (Up Arrow button)

Click this button if you want the Calendar to "float on top" of all other windows.

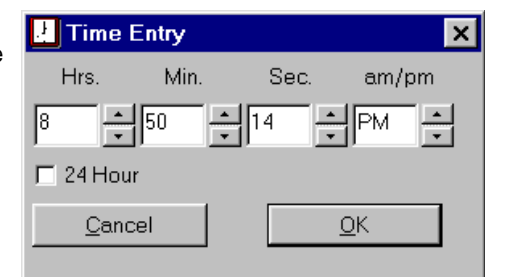

## **OK Button**

Close the calendar and pass the result back to the previous screen. This button is visible ONLY when you use the Calendar to pass information.

## Date Notes/ RPN Stack/ Scratch Pad

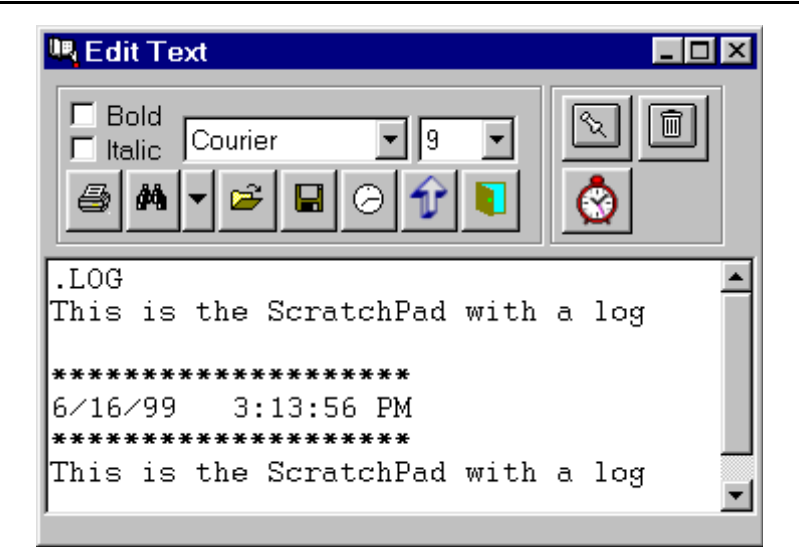

DATE NOTES: Use this screen to add notes (up to 1024 characters) to any date. For example, we use this to keep notes on what work was performed and refer back to them when we are billing out the time Sheets.

HINT: This screen is available from the Calendar screen.

RPN: In RPN Mode, you can view, but not edit, the RPN Stack on this screen.

Scratch Pad: You can use this as a small text editor. You can open multiple instances of this editor.

## Applicable to Daily Notes, RPN and Scratch Pad Modes

#### Bold

Check this box if you wish the text to appear bold. Settings will be retained until you change them again.

## Italic

Check this box if you wish the text to appear italic. Settings will be retained until you change them again.

#### Font Sele

Select the font you wish to use. Settings will be retained until you change them again.

## Font Size

Select the size of the font (from 8 to 24). Settings will be retained until you change them again.

#### **Print Button**

Print the text.

### **Find Button**

Search the text and highlight the found match.

## Find Next Button

Continue the previous search.

Open Button Open a saved text file.

## Save Button

Save text to a file.

#### Clock Button

Insert the current date and time at the bottom of your text. This is useful for keeping a log.

#### Make Topmost Window (Up Arrow button)

Click this button if you want this screen to "float on top" of all other windows.

## Exit Button

Exit this screen.

## Applicable to Daily Notes Mode ONLY

#### Save Daily Notes Button

Save changes and exit.

### Delete Button

Delete all notes for this date. (Use to keep your file from growing to enormous proportions.)

## **Alarm Button**

This button allows you to open the Set Reminder Alarms screen right from the Daily Notes screen. If you select any text from your note (up to 35 characters) this text will be entered in to the Alarm Message box.

## Applicable to Scratch Pad Mode ONLY

### Log File

You can keep a log file (same as Windows Notepad) by including the ".LOG" as the first 4 characters in your file. When the Scratch Pad opens such file, it will immediately add the current date and time to the bottom of that text and allow you to start a new entry.

## **Reminder Alarms**

Use this screen to set your Reminder Alarms. Alarms can be enabled or disabled from the Properties Menu.

## **Type Of Alarm**

Select the type of alarm you wish to set.

Message - A message that you entered will be displayed.

File - Launch a file. Same as clicking on that file in the Windows Explorer. Program - Run a program. Same as using the Run command from the Start Menu.

Keystrokes - Send keystrokes to a program that has the focus. Same as typing. Type Of Execution (Once or Weekly)

Select the type of alarm you wish to set. Once - This alarm will sound once on a certain date at a certain time and then will be erased. Weekly - This alarm will sound

every predetermined day at a certain time. It will not be automatically erased.

## Date

If you selected the onetime alarm, you will be equired to set the date when this alarm should sound. NOTE: You are not allowed to set a onetime alarm for the

| 😵 Set Alarm                                                       | <u>×</u>                                         |
|-------------------------------------------------------------------|--------------------------------------------------|
| Type of Alarm<br>C Message<br>C File<br>C Program<br>C Keystrokes | -Type of Execution<br>Once ● Weekly C<br>6/16/99 |
| Alarm Msg.                                                        |                                                  |
| Open File F:\E                                                    | XL_DATA\WORK\Currency Rates Update.xls           |
| Run Prog.                                                         |                                                  |
| Keystrokes                                                        |                                                  |
| Existing Alarms                                                   | Time 4:03:00 PM 🧿 🖬 💼 🚺                          |
| Fri 12:30:00 PM                                                   | 1 !_Open:http://192.168.1.1/CALL1.HTM            |
| Fri 12:32:00 PN                                                   | 1 !_Open:F:\EXL_DATA\WORK\Curren                 |
| Fri 12:34:00 PM                                                   | I !_Send: {TAB} {TAB} {TAB} {TAB} 08             |
| Mon 12:30:00 P                                                    | M !_Open:http://192.168.1.1/CALL1.HTM            |
| C:\WINDOWS\ME                                                     | EDIA\Robotz Question.wav 🖻 😰                     |
|                                                                   |                                                  |

## past. **Days of Week**

If you selected the weekly alarm, you must select on which day(s) of week this alarm should sound.

## Alarm Message

Enter a short message to display when this alarm goes off. Active only if the Type of Alarm is set to Message.

#### **Open File**

Displays the file or URL that your alarm will open. Active only if the Type of Alarm is set to File. Double-Click to clear.

## **Select File Button**

Click this button to select a file you wish to activate.

### Manual Entry Button

Click this button to manually enter a file location or a URL of the file you wish to activate.

## **Run Program**

Displays the program that your alarm will run. Active only if the Type of Alarm is set to Program. Double-Click to clear.

## **Select Program Button**

Click this button to select the program you wish to launch.

## Manual Entry Button

Click this button to manually enter a file location or command line parameters for the program you wish to launch.

### Keystrokes

Enter the codes for the keystrokes you want to send. Active only if the Type of Alarm is set to Keystrokes.

## Time

You must set a time when this alarm should sound.

## Submit Button

After you entered the information for a new alarm, click this button to add this alarm to the list.

## **Delete Button**

Select an alarm from the list and click this button to remove it.

## Exit Button

Exit this screen.

## List of Existing Alarms

This is a list of existing alarms. The list is sorted by date and time, therefore your weekly alarms will appear at the end of the list (sorted by day in alphabetical order). If you double-click on an alarm, the Reminder Message for that alarm will appear in one of the message boxes.

## Alarm Sound File

Click the Open button at the bottom of this screen to select a sound (wav) file to play when sounding the alarm.

## Make Topmost Window (Up Arrow button)

Click this button if you want this screen to "float on top" of all other windows.

## Sending Keystrokes with Alarms

Use these codes to send keystrokes to applications at a predetermined time. This only applies to the Reminder Alarms.

The plus sign (+), caret (^), percent sign (%), tilde (~), and parentheses () have special meanings. To specify one of these characters, enclose it within braces ({}). For example, to specify the plus sign, use {+}. Brackets ([]) have no special meaning, but you must enclose them in braces. To specify brace characters, use {{} and {}}.

To specify characters that aren't displayed when you press a key, such as ENTER or TAB, and keys that represent actions rather than characters, use the codes shown below:

| 1             | ney        |
|---------------|------------|
| BACKSPACE     | • F1       |
| BREAK         | <b>F2</b>  |
| CAPS LOCK     | <b>F</b> 3 |
| DEL or DELETE | <b>F</b> 4 |
| DOWN ARROW    | F5         |
| SCROLL LOCK   | <b>F6</b>  |
| ENTER         | F7         |
| ESC           | F8         |
| HELP          | F9         |
| HOME          | F10        |
| INS or INSERT | F11        |
| LEFT ARROW    | F12        |
| NUM LOCK      | F13        |
| PAGE DOWN     | F14        |
| PAGE UP       | F15        |
|               |            |

| DDINIT CODEEN                | <b>F16</b>    |
|------------------------------|---------------|
| DICUT ADDOW                  | FND           |
|                              | END           |
| UP ARROW                     | TAB           |
| Codes                        |               |
| {BACKSPACE}, {BS}, or {BKSP} | {TAB}         |
| {BREAK}                      | {UP}          |
| {CAPSLOCK}                   | {F1}          |
| {DELETE} or {DEL}            | {F2}          |
| {DOWN}                       | {F3}          |
| {END}                        | {F4}          |
| {ENTER}or ~                  | {F5}          |
| {ESC}                        | {F6}          |
| {HELP}                       | {F7}          |
| {HOME}                       | { <b>F8</b> } |
| {INSERT}                     | { <b>F9</b> } |
| {LEFT}                       | {F10}         |
| {NUMLOCK}                    | {F11}         |
| {PGDN}                       | {F12}         |
| {PGUP}                       | {F13}         |
| {PRTSC}                      | {F14}         |
| {RIGHT}                      | {F15}         |
| {SCROLLLOCK}                 | {F16}         |

To specify keys combined with any combination of the SHIFT, CTRL, and ALT keys, precede the key code with one or more of the following codes:

| Key   | Code |
|-------|------|
| SHIFT | +    |
| CTRL  | ^    |
| ALT   | %    |

To specify that any combination of SHIFT, CTRL, and ALT should be held down while several other keys are pressed, enclose the code for those keys in parentheses. For example, to specify to hold down SHIFT while E and C are pressed, use "+ (EC)". To specify to hold down SHIFT while E is pressed, followed by C without SHIFT, use "+EC".

To specify repeating keys, use the form {key number}. You must put a space between key and number. For example, {LEFT 42} means press the LEFT ARROW key 42 times; {h 10} means press H 10 times.

## **Project Timer**

This feature is primarily for professionals who bill their labor on an hourly basis.

The timer Start/Stop button is located on the main Calculator screen, to the left of the Number Lock indicator. It looks like a Stop Watch.

To Start the timer, click the timer button. The button will remain depressed until you click it again. Clicking the button a second time will stop the timer and print the result to tape. You can also start and stop the Project Timer from the File Menu on the main screen or from the Tray Menu.

To set up you hourly rate, use the Set Billing Rate option from the Edit Menu or the **Billing Function** on the **Time/Date** Calculation screen. Once you set the Hourly Rate, it will remain in the system until the next time you change it.

## **Registration Screen**

This screen is used to register the CDML Advanced Calculator. Please use the Registration Form to calculate the proper registration amount.

| 🗞 Registration Screen                                                                                                    |                                                                                    |         | ×        |  |  |  |
|----------------------------------------------------------------------------------------------------|------------------------------------------------------------------------------------|---------|----------|--|--|--|
| Registered Copy.                                                                                                    |                                                                                    |         |          |  |  |  |
|                                                                                                    |                                                                                    |         |          |  |  |  |
| Your Name Your Serial Number                                                                                                    |                                                                                    |         |          |  |  |  |
| Please enter your NAME and S<br>S/N is located on the program of<br>was sent to you via e<br>To complete the registration<br>'Registering your program' | ERIAL NUMBER<br>distribution disk or<br>e-mail).<br>process, see<br>in the manual. | <u></u> | <b>9</b> |  |  |  |

## Why Register

There are several reasons why you should register the CDML Advanced Calculator. You must register the calculator to unlock all features (applies to the ShareWare version only).

- $\Rightarrow$  The primary reason is to become eligible for Technical Support and product upgrades.
- $\Rightarrow$  The second reason is to enable all of the available functions (some of them are disabled in the unregistered version).
- $\Rightarrow$  The third reason is so that we can notify you of new releases and other pertinent information.
- ⇒ The forth reason is to let the developers know that you appreciate their efforts and you would like to see further development of the calculator, as well as additional products from CDML Computer Services.
- $\Rightarrow$  The final reason is to comply with the Licensing Agreement.

## **User Name**

Enter your name here. The name must be anywhere from 2 to 30 characters long.

## **Serial Number**

Once you have entered your user name, you must enter the Serial Number. This number can be found on the original distribution media.

### **Register On-Line**

You can use our online registration form. This will immediately place you on our product notification list.

Once you have entered the User Name and the Serial Number, press the Register (Happy Face) button to finish the registration process. You can also press the Cancel (Stop Sign) button to abort the registration process.

## Support by Phone

Registered users will receive FREE telephone support during regular busi ness hours (10:00am to 5:00pm EST). This support is available for the first 60 days from the date of registration.

After the initial 60 days, telephone technical support will be available on a paid basis of \$20.00 per incident (payable by credit card).

Contact telephone number: (718) 786-4433

## Support by Email

Registered users will receive FREE UNLIMITED technical support by email. All questions will receive a response within 96 hours.

All suggestions should be directed to : hlpatcdml@aol.com

## Glossary

#### Annuity

series of fixed cash payments made over a period of time. An annuity can be a loan (such as a home mortgage) or an investment (such as a monthly savings plan).

#### Argument

requested parameter (such as a value or a percentage rate) which you must provide. (NOTE: Used in financial functions.)

#### Asset

item or property which may depreciate.

## Cash

meaning an amount of money

#### Depreciation

decrease in value due to wear and tear, decline in price, etc

#### **Double-Declining Balance Method**

depreciation at an accelerated rate. Depreciation is highest in the first period and decreases in successive periods.

## Fixed

does not change.

## Interest

sum paid or charged for the use of money or for borrowing money

## Interest Rate

expressed as a percentage of the amount borrowed to be paid over a given period (usually one year).

#### Internal Rate of Return

interest rate received for an investment consisting of payments and receipts that occur at regular intervals.

### Modified Internal Rate of Return

internal rate of return when payments and receipts are financed at different rates.

## Net Present Value of Investment

current value of a future series of payments and receipts

### Operand

number that an Operator will perform action on. (i.e. In the expression "2+3", "2" and "3" are operands and "+" is the operator.)

#### Payment

amount of money you pay out.

#### Periodic

at regular intervals (such as monthly).

#### Principal

capital sum, as distinguished from interest or profit. An example of this would be the original investment amount.

#### Readout

portion of the CDML Advanced Calculator located between the Tape Display and the buttons. The Readout reflects your numeric input and results of your calculations

#### Receipt

amount of money you are paid by somebody else. Also, may refer to a document serving as proof of purchase.

#### **Tape Display**

computer equivalent of the tape on an adding machine. Used to review or annotate your calculations.

#### ToolTips

box showing a value or an explanation for a control on the screen. To view the ToolTips, place your mouse over the control and leave it there for a few moments. The ToolTip window will appear automatically.

## **About CDML Computer Services, Ltd.**

We, at CDML Computer Services, Ltd. pride ourselves on the fact that we are able to minimize our customers' computer problems! For years we have been providing services ranging from basic hardware installations to custom software solutions and everything in between (including networking and accounting/POS solutions). Our experienced staff of Technicians, Programmers and Network Specialists will be able to quickly analyze and eliminate your computer problem, regardless of what it is.

## We provide a variety of services

Onsite & In-house Computer Repair Business & Accounting Software User Training Services Software Sales and Support Maintenance Contracts Computer-Telephone Integration Network Administration & Support General Computer Consulting Hardware Sales and Support Internet/Intranet Solutions & Services Support via Voice and/or Computer Custom Programming

### We represent many Manufacturers and Developers

#### **Hardware Authorizations**

**Software Authorizations** 

Hewlett Packard IBM Lexmark Toshiba SMC Acer and many others Novell Microsoft Sage/State Of The Art, Inc. Computer Associates/Cheyenne CAP Automation Artisoft and many others

## We offer Accounting and Professional Software Packages

BusinessWorks Accounting Peach Tree Accounting MAS 90 Accounting SellWise Point Of Sale

## **CDML Software Packages**

Real Estate Sales Tracking System© (R.E.S.T.S.) - software for Real Estate marketing Cargo Tracking System© (C.T.S.) - software for Freight Forwarders and NVOCC Telephone Order Entry System© (T.O.E.S.) - automated, computer assisted telephone order placement and processing system

CDML Auto Dealer© - Sales Tracking and Automation for Used Car Lots.
 CDML Tank Cleaning© - software for water/oil tank cleaning and maintenance companies.
 CDML Universal Bookmark Manager (U.B.M.)© - Internet bookmark manager for sharing bookmarks between Internet Explorer, Netscape Navigator and Opera browsers.
 CDML Advanced Calculator© - a calculator with tape display, memory functions, conversion functions and financial functions.

## **CDML Computer Services, Ltd.**

29-28 41 Ave., Suite 707 Long Island City, NY 11101 Tel. (718) 786-4433 URL: www.cdml.com Fax (718) 786-4554 E-mail: sales@cdml.com

## **Copyright/Licensing**

(c) 1994-1999 CDML Computer Services, Ltd. All rights reserved. CDML Computer Services, Ltd. 29-28 41 Avenue, Suite 707 Long Island City, NY 11101 Tel. (718) 786-4433 Fax (718) 786-4554

#### User License

This program and documentation are copyrighted and may not be altered, modified or reverse engineered. For more information contact CDML Computer Services, Ltd.

CDML Advanced Calculator may not be sold, distributed or used in any other manner without the prior written consent of CDML Computer Services, Ltd. Those interested in licensing CDML Advanced Calculator for other than personal use should contact CDML Computer Services, Ltd.

Lawful users of this software are hereby licensed only to read the software on the enclosed diskette(s), CD(s) or other electronic media from their medium into the memory of a computer.

#### TRADEMARKS

CDML, C.T.S.©, Cargo Tracking System©, CDML R.E.S.T.S.©, Real Estate Sales Tracking System©, FaxPrint for BusinessWorks©, CDML AutoDealer©, CDML T.O.E.S.©, CDML Telephone Order Entry System© and CDML Advanced Calculator© are trademarks of Leonard Kaplan and CDML Computer Services, Ltd. All other trademarks and registered trademarks are trademarks or registered trademarks of their respective holders.

#### United States

This License is your proof of license. Please treat it as valuable property

CDML END USER LICENSE AGREEMENT (THE "AGREEMENT")

NOTICE TO END USER: CAREFULLY READ THE FOLLOWING LEGAL AGREEMENT, USE OF THE SOFTWARE (THE "SOFTWARE") PROVIDED WITH THIS AGREEMENT CONSTITUTES YOUR ACCEPTANCE OF THESE TERMS. IF YOU DO NOT AGREE TO THE TERMS OF THIS AGREEMENT, PROMPTLY RETURN THE SOFTWARE AND THE ACCOMPANYING ITEMS (INCLUDING WRITTEN MATERIALS, BINDERS AND CONTAINERS) TO THE LOCATION WHERE YOU OBTAINED THEM FOR A FULL REFUND.

1. License Grant, CDML Computer Services, Ltd, and Leonard Kaplan ("CDML") grant to you (either as an individual or entity) a nonexclusive sublicense (a) to use the SOFTWARE solely for your own internal personal or business purposes (b) your may install and use one copy of the SOFTWARE on a single computer, (c) a single license may not be used concurrently by more than one user,

(d) a single license may not be used concurrently on more than one computer

(a) a single license may not be used concurrently on more than one computer, (e) you may not rent, lease, or lend this SOFTWARE, (f) you may permanently transfer all of your rights under this AGREEMENT, provided you retain no copies, you transfer the SOFTWARE in full (including all media and printed materials), and the recipient agrees to the terms of this AGREEMENT. If this SOFTWARE is an upgrade, you must include all prior versions of this SOFTWARE in the transfer. (g) you may make and maintain two (g) copies of the SOFTWARE for backup. All the information appearing on the original disk labels (including the constraint) and the provide the backup lebels.

copyright notice) must be copied onto the backup labels.

2. Proprietary Rights. You acknowledge that the SOFTWARE is proprietary to CDML and its suppliers.

3. Ownership. Except as stated above, this Agreement does not grant you any rights to patents, copyrights, trade secrets, trade names, trademarks (whether registered or unregistered), or any other rights, franchises, or licenses in respect of the SOFTWARE. Title to and ownership of the (interlegistered of thire) determines on indication of the second of the second of the

4. Other Restrictions. This Agreement is your proof of license to use the SOFTWARE in accordance with these terms and must be retained by you. You may not rent or lease the SOFTWARE. YOU MAY NOT ALTER, MODIFY, REVERSE ENGINEER, DECRYPT, DECOMPILE, OR DISASSEMBLE THE SOFTWARE.

5. Customer Remedies. CDML's entire liability and your sole and exclusive remedy shall be, at CDML's option, either to (a) correct the error, (b) help the end user work around or avoid the error or ( c) authorize a refund, so long as the SOFTWARE, printed materials and/or computer media are returned to CDML with a copy of your receipt. This Limited Warranty is void if failure of the SOFTWARE has resulted from accident, abuse, or misapplication. A refund may be authorized ONLY for packages where the protective seal has not been broken.

6. No Other Warranties. CDML DOES NOT WARRANT THAT THE CDML SOFTWARE IS ERROR FREE. CDML DISCLAIMS ALL WARRANTIES, EITHER EXPRESS OR IMPLIED, INCLUDING BUT NOT LIMITED TO IMPLIED WARRANTIES OR MERCHANTABILITY, FITNESS FOR A PARTICULAR PURPOSE AND NON INFRINGEMENT OF THIRD PARTY RIGHTS WITH RESPECT TO THE SOFTWARE, THE ACCOMPANYING WRITTEN MATERIALS OR MEDIA. AS ALLOWED BY APPLICABLE LAW. SOME JURISDICITIONS DO NOT ALLOW THE EXCLUSION OF IMPLIED WARRANTIES OR LIMITATIONS ON HOW LONG AN IMPLIED WARRANTY MAY LAST, OR THE EXCLUSION OR LIMITATION OF INCIDENTAL OR CONSEQUENTIAL DAMAGES, SO THE ABOVE LIMITATIONS ON EXCLUSIONS MAY NOT APPLY TO YOU. THIS WARRANTY GIVES YOU SPECIFIC LEGAL RIGHTS AND YOU MAY ALSO HAVE OTHER RIGHTS WHICH VARY FROM JURISDICTION TO JURISDICTION.

7. Severability. In the event of invalidity of any provision of this Agreement, the parties agree that such invalidity shall not affect the validity of the remaining portions of this Agreement. The United Nations Conventions on Contracts for the International Sale of Goods is specifically disclaimed.

8. No Liability for Consequential Damages. IN NO EVENT SHALL CDML BE LIABLE TO YOU FOR ANY CONSEQUENTIAL, SPECIAL, INCIDENTAL OR INDIRECT DAMAGES OF ANY KIND ARISING OUT OF THE USE OF THE SOFTWARE, EVEN IF CDML HAS BEEN ADVISED OF THE POSSIBILITY OF SUCH DAMAGES. IN NO EVENT WILL CDML'S LIABILITY FOR ANY CLAM, WHETHER IN CONTRACT, OR ANY OTHER THEORY OF LIABILITY, EXCEED THE LICENSE FEE PAID BY YOU.

9. Entire Agreement. This is the entire agreement between you and CDML which supersedes any prior agreement, whether written or oral, relating to the subject matter of this Agreement.

10. Registration. You must register the SOFTWARE with CDML Computer Services, Ltd. Registration entitles you to technical support, free upgrades to all future maintenance releases for the same major version of the SOFTWARE, and discounted upgrades to future versions.

By using this SOFTWARE, you are agreeing to the above terms.

Should you have any questions concerning this Agreement, or if you desire to contact CDML for any reason, please write to: CDML Computer Services, Ltd., 29-28 41 Avenue, Suite 707, Long Island City, NY 11101.